## ①メールアドレスを登録する

「登録・ログインページ(https://toda-spc.payhub.jp/login)」にアクセスし、新規登録フォーム にメールアドレスを入力し、「仮登録メール送信」をクリック

※受信メールのドメイン制限をされている方は、「@toda-spc.payhub.jp」の解除をお願いします。

| 登録/ログイン                                                                                                    |                                                                         |
|----------------------------------------------------------------------------------------------------|-------------------------------------------------------------------------|
| 登録がお済みの方                                                                                                    | 新規登録                                                                    |
| 登録番号                                                                                                    | メールアドレス                                                                 |
| 登録番号                                                                                                    | メールアドレス                                                                 |
|                                                                                                    | 再確認用                                                                    |
| □ パスワート □ パスワードを表示する                                                                                                    | 確認のため再度こ入力くたさい                                                          |
|                                                                                                    | 仮登録メール送信                                                                |
| L91>96                                                                                                    | 入力いただいたメールアドレスに「戸田市文化スポーツ財団教室等                                          |
| <u>パスワードを忘れた方</u>                                                                                                    | 申込システム登録のご案内」メールをお送りいたしますので、30分                                         |
| ※チェックポックスにチェックを入れると、入力情報がブラウザに                                                                                                    | 以内に本登録をおこなってください。受信メールのドメイン制限を                                          |
| 保存されます。                                                                                                    | されている方は「@toda-spc.payhub.jp」の解除をお願いします。                                 |
| ●教室・                                                                                                    | 大会一覧へ                                                                   |
| ◎教室・<br>でDDA CITY SPORTS CENTER<br>戸田市スポーツセンター                                                                                                    | 大会一覧へ<br>教室・大会一覧へ ログイン/新規登録                                             |
| ♥教室・<br>ひつみ CITY SPORTS CENTER<br>戸田市スポーツセンター<br>認メール送信                                                                                                    | 大会一覧へ<br>教室・大会一覧へ<br>ログイン/新規登録                                          |
| ○ ★ ひつひん CITY SPORTS CENTER<br>ア田市スポーツセンター 認メール送信 ご登録のメールアドレスにご                                                                                                    | 大会一覧へ<br><u> </u>                                                       |
| ○ ★ TODA CITY SPORTS CENTER<br>ア田市スポーツセンター          認メール送信         ご登録のメールアドレスにご         録の手続きはまだ完了していません。                                                                                             | 大会一覧へ<br><sup>教室・大会一覧へ</sup><br>「案内メールを送信しました。                          |
| ○ ★ TODA CITY SPORTS CENTER<br>ア田市スポーツセンター 認メール送信 ご登録のメールアドレスにご 録の手続きはまだ完了していません。 案内メールに記載のURLから登録手続きを行ってく                                                                                             | 大会一覧へ<br><u>稼室・大会〜覧へ</u><br>「案内メールを送信しました。<br>ださい。                      |
| C 教室・     TODA CITY SPORTS CENTER     ア田市スポーツセンター      認メール送信      ご登録のメールアドレスにご      録の手続きはまだ完了していません。     案内メールに記載のURLから登録手続きを行ってく     URLの有効期限は配信後30分です。                                            | 大会一覧へ<br><u>稼室・大会一覧へ</u><br>「案内メールを送信しました。<br>ださい。                      |
| C 教室・     CODA CITY SPORTS CENTER     ア田市スポーツセンター     認メール送信     ご登録のメールアドレスにご     録の手続きはまだ完了していません。     案内メールに記載のURLから登録手続きを行ってく     URLの有効期限は配信後30分です。  30分以内にご案内メールが届かない場合]                         | 大会一覧へ<br><u>教室・大会一覧へ</u><br>「案内メールを送信しました。<br>ださい。                      |
| CODA CITY SPORTS CENTER     アロ市スポーツセンター     認メール送信     ご登録のメールアドレスにご     録の手続きはまだ完了していません。     案内メールに記載のURLから登録手続きを行ってく     URLの有効期限は配信後30分です。     30分以内にご案内メールが届かない場合】     ご入力いただいたメールアドレスに譲りがある可能性があ | 大会一覧へ<br><u> 教室・大会一覧へ</u><br>「案内メールを送信しました。<br>ださい。<br>ります。もう一度ご入力ください。 |

●教室・大会一覧へ戻る

## 入力したアドレスに確認用メールが配信されます。メール内の URL から 30 分以内に本登録を おこなってください。

0

戸田市スポーツセンター <info@toda-spc.payhub.jp> システム登録のご案内(戸田市スポーツセンター)

宛先

戸田市スポーツセンター仮登録のご案内

2021/01/

このたびは戸田市スポーツセンターに仮登録いただきまして、 誠にありがとうございます。

※登録の手続きはまだ完了していません。 以下の URL をクリックし、登録手続きを行ってください。

■ご注意 ※URLの有効期間は配信されてから30分です。

ttps://toda-spc.payhub.jp/user/create?

なお、このメールの内容に覚えのない方は、お手数でございますが、破棄して いただきますようお願い申し上げます。

◆本メールに関するお問合せ ※当メールはコンビュータで自動的に送信されており、 ご返信でのお問い合わせにはシステム上回答致しかね ますのでご了承願います。

## ③個人情報を登録する

-

メールの URL をクリックすると、本登録フォームにすすみます。必要事項をご入力のうえ、確認 ボタンを押してください。なお、ご入力いただいたパスワードは、今後のログインに必要になりま す。スポーツセンターに問い合わせいただいても確認ができません。</u>忘れずにお控えください。

| お名前 🛛 📧                                               | (姓)                                                                                                    | (姓) 戸田                                         |                | (名)          | 太郎              |       |  |  |
|-------------------------------------------------------|----------------------------------------------------------------------------------------------------|------------------------------------------------|----------------|--------------|-----------------|-------|--|--|
|                                                       | (セイ                                                                                                    | ) トタ                                           | t              | (XT)         | タロウ             |       |  |  |
|                                                       | 188 ·                                                                                                    | 前に旧字及び異体                                       | 字が含まれる場合は、     | 恐れ入りますが新字等   | に変更してからご入力く     | (Rev. |  |  |
|                                                       | *==>                                                                                                    | ※コンビニでお渡しする受領費の文字化け等の原因になりますのでご協力お願い致します。      |                |              |                 |       |  |  |
|                                                       | = ( <del>91</del> ) a                                                                                                    | ※(例) 系⇒高,≒⇒崎,港⇒穂など                             |                |              |                 |       |  |  |
| 住所 🐻                                                  | 郵便省                                                                                                    | 号                                              | 000            | 0000         |                 |       |  |  |
|                                                       |                                                                                                    |                                                | 郵便番号が分から       | ない方はこちら      |                 |       |  |  |
|                                                       | 都道府                                                                                                    | 県                                              | 埼玉県            |              |                 |       |  |  |
|                                                       | 市区町                                                                                                    | 5区町村 戸田市                                       |                |              |                 |       |  |  |
|                                                       | 町名・                                                                                                    | <b>斯坦</b> 新曾1286番地                             |                |              |                 |       |  |  |
|                                                       | 建物名                                                                                                    | ·部屋番号等                                         | ○ △ Xマンショ      | レン101号       |                 |       |  |  |
| 電話番号 🚺                                                | 0801                                                                                                    | 2345678                                        |                |              |                 |       |  |  |
|                                                       | ±0.4                                                                                                    | フンなしでご入力                                       | ください。          |              |                 |       |  |  |
| 緊急連絡先 35                                              | 0801                                                                                                    | 08012345678                                    |                |              |                 |       |  |  |
|                                                       | E100                                                                                                    | ⇒1つ目に設定する電話番号以外でご家族の方などの連絡がつきやすいお電話番号をご入力ください。 |                |              |                 |       |  |  |
|                                                       | = 1\-1                                                                                                    | フンなしでご入力                                       | ください。          |              |                 |       |  |  |
| 主年月日                                                  | IBFO                                                                                                    | [昭和55年(1980年) ♥ - ♥ 月 - ♥ 日                    |                |              |                 |       |  |  |
| 222 A                                                 | <b>63</b> 🔿 9                                                                                                    | ❷男 〕 女                                         |                |              |                 |       |  |  |
| 生別                                                    |                                                                                                    | uchida@toda-spc.or.jp                          |                |              |                 |       |  |  |
| 生別<br>メールアドレス                                         | uchida                                                                                                    |                                                |                |              |                 |       |  |  |
| 生別<br>メールアドレス<br>パスワード                                | ion uchid                                                                                                    |                                                | =827           | 以上16文字以下で入力( | TCROW.          |       |  |  |
| <sup>生別</sup><br>メールアドレス<br>イスワード<br>イスワード (確認)       | uchid     uchid     u |                                                | ±8文13          | 以上16文字以下で入力) |                 |       |  |  |
| 生別<br>メールアドレス<br>イスワード<br>イスワード (確認)<br>職業            | الله المعالي المعالي المعالي المعالي المعالي المعالي المعالي المعالي المعالي المعالي المعالي المعالي المعالي ال<br>المعالي المعالي المعالي المعالي المعالي المعالي المعالي المعالي المعالي المعالي المعالي المعالي المعالي المعالي<br>المعالي المعالي المعالي المعالي المعالي المعالي المعالي المعالي المعالي المعالي المعالي المعالي المعالي المعالي                                                                                                    | を選択してくだ                                        | دخد، م         | 以上16文字以下で入力( | .てくだ <i>さい。</i> |       |  |  |
| <sup>生別</sup><br>メールアドレス<br>ペスワード<br>ペスワード (確認)<br>電業 | en uchid.<br>en<br>en<br>en<br>en<br>en<br>en<br>en<br>en<br>en<br>en                                                                                                    | を選択してくた<br>前に登録する                              | دور)<br>دورا م | 収上16文字以下で入力  | してください。         |       |  |  |

利用規約について 😪 同意しない 🗌 同意する

個人情報の取扱いについて 🜍 同意しない 🗌 同意する

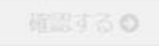

>特定商取引法に基づく表記→利用規約→個人情報の取扱について

Copyright © Toda City Sport Center, All Rights Reserved

フォームの送信が完了すると確認メールが自動配信されます。このメールに記載された登録番号が お客様専用のログインIDとなりますので、メールは大切に保管してください。

## 以上で登録は完了となります。

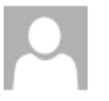

2021/01/

戸田市スポーツセンター <info@toda-spc.payhub.jp> システム登録完了のご案内(戸田市スポーツセンター)

宛先

戸田市スポーツセンターシステム登録完了のご案内

このたびは戸田市スポーツセンターにシステム登録いただきまして、 誠にありがとうございます。

お客様のシステム登録手続が完了しました。 登録番号、バスワードは申込の際に必要となりますので、 お忘れのないようご注意ください。 また、パスワードは定期的に変更していただくことをおすすめします。

登録番号: XXXXXX

※パスワードやその他の情報はセキュリティ保持のため、表示しておりません。
※ご登録内容の確認・変更はマイページよりお手続きください。

なお、このメールの内容に覚えのない方は、お手数でございますが、破棄して いただきますようお願い申し上げます。

◆本メールに関するお問合せ ※当メールはコンビュータで自動的に送信されており、 ご返信でのお問い合わせにはシステム上回答致しかね ますのでご了承願います。